# USER MANUAL FOR REGISTRATION PROCESS OF NEW OPERATOR USER/ AGENT

# 1 Portal Login

For accessing the ONGC application please follow below steps.

- Enter the Url: ecs.ongc.co.in in the Address bar of Internet Browser
- ONGC Login Page displays
- Before Logging In the users need to fill the Captcha code as displayed in the above image.

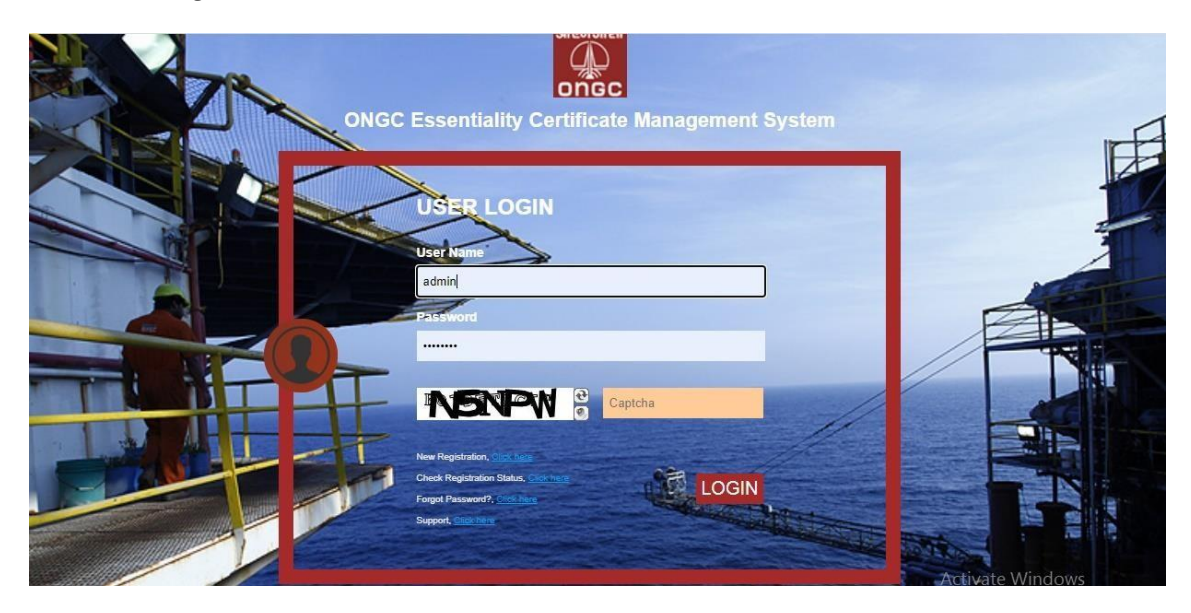

#### Note:

The Operator User/ Agent cannot Login directly for the first time & need to perform registration first as described below.

# 2 New User Registration and Approval of Operator User/Agent

# 2.1 New Registration by Operator User

If the Agent/ Operator User is visiting the ECMS for first time, the Agent Operator User cannot log in directly. The Agent/ Operator User needs to register themselves in the User Login page

• Click on the "hyperlink – Click here" adjacent to New Registration

| planation Details person Tipe                                                                                                    |
|----------------------------------------------------------------------------------------------------|
| paration TipeBetech-                                                                                                    |
| htara                                                                                                    |
| shane  blocks List block name block name blo |
| ebera   bera   bera   bera   bera   bera   bera   bera   bera   bera   bera   bera   bera   bera   bera   bera   bera   bera  bera   |
| bla No.                                                                                                    |
| al                                                                                                    |
| t c c c c c c c c c c c c c c c c c c c                                                                                                    |
| paraton Place  Laser Place  Laser Place Laser Place  Laser Place  Laser Place Laser Place  Laser Place Laser Place   |
| Address Details User Place Lear Place Lear   |
| Lear Place Courny -Select Seare Select Courny Courny -Select Seare Select Courny Courny C     |
| Country -Belect State Belect Chry Chry Chry Chry Chry Chry Chry Chry                                                                                                    |
| Pix Code     O       Iser Credentials       LeerName                                                                                                    |
| Iser Credentials                                                                                                    |
| UsarNama                                                                                                    |
|                                                                                                    |
| Paterord                                                                                                    |
| ieculty Quarter  Password Hirr                                                                                                    |
| Ipload Document                                                                                                    |
| Document Name Belect V Document To Upload Choose File No file chosen e Add                                                                                                    |
| bocument Type: Site:                                                                                                    |
| Documents List                                                                                                    |
| Ignetory Details                                                                                                    |
| Igratory Salgratory Designation Integration Integratio |
|                                                                                                    |
| Powered by MC P                                                                                                    |
|                                                                                                    |
|                                                                                                    |

• A page of Registration details displays

- Select Registration type from the "drop down" list adjacent to it
- Enter the data in the fields **First Name**, **Middle Name**, **Last Name**, etc. as per the Registration Details in the application. Make sure all relevant fields are filled or not.
- Enter User Credentials
- Enter data in the field User Name
- Enter data in the Field Password
- Select Document Name from the dropdown list adjacent to it
- Click on "browse" button
- A "**Pop-up**" search window displays
- Select the File to be attached
- Click on Add "button" adjacent to browse button
- The Selected Document name and the attached file is added in grid.
- To add more Documents the "add" button is used
- Multiple Documents can be attached at one time
- Click on "**submit**" button .Once user submit his details an auto generated **Registration number** is displayed in pop-up along with success message.
- User need to remember the "**Registration number**" for further interaction. The details send to given "**Email Id**".
- After successful submission of Registration application, once the EC Cell approves the request the user will get an email confirmation along with the access credentials.

# 2.2 New Registration by Agent

# Purpose :

This screen will be used by Agent to submit the registration requests.

• In login page agent will click the New Registration hyper link and it redirects to the User Registration Page below.

| oral<br>Coll and Natura | al Gas Corporatio | n Limited | As As       | zadi xə<br>vit Mahotsav     |     |               |                     | Login Time : 26/04/2022 1: |
|-------------------------|-------------------|-----------|-------------|-----------------------------|-----|---------------|---------------------|----------------------------|
| ME                      |                   |           |             |                             |     |               |                     |                            |
| Registration Details    |                   |           |             |                             |     |               |                     |                            |
| Registration Type       | Agent             | ~         | Operator    | Oil & Natural Gas Corp. Ltd | · • | Operator User | Select              | ~                          |
| First Name              |                   |           | Middle Name |                             |     | Last Name     | Select<br>ongc.test |                            |
| Legal Name              |                   |           |             |                             |     |               |                     |                            |
| Telephone               |                   |           |             |                             |     |               |                     |                            |
| Mobile No.              |                   |           |             |                             |     |               |                     |                            |
| Email                   |                   |           |             |                             |     |               |                     |                            |
| Fax                     |                   |           |             |                             |     |               |                     |                            |
| Registration Place      |                   |           |             |                             |     |               |                     |                            |
| Address Details         |                   |           |             |                             |     |               |                     |                            |
|                         |                   |           |             |                             |     |               |                     |                            |
| User Place              |                   |           | Address     |                             |     |               |                     | 1                          |
| Country                 | Select            | ~         | State       | Select                      | ~   | City          |                     |                            |
| PIN Code                | 0                 |           |             |                             |     |               |                     |                            |
| User Credentials        |                   |           |             |                             |     |               |                     |                            |
| User Name               |                   |           |             |                             |     |               |                     |                            |
| Password                |                   |           |             |                             |     |               |                     | A                          |

• The user will select the registration type as "Agent". A pop-up displays a dropdown with Agent Registration Type, with values "New Registration" or "Already Registered". If agent selects "New Registration then below screen is displayed.

| номе                 |                   |                      |                                       |
|----------------------|-------------------|----------------------|---------------------------------------|
| Registration Details |                   |                      |                                       |
| Registration Type    | Agent information |                      | · · · · · · · · · · · · · · · · · · · |
| First Name           |                   |                      |                                       |
| Legal Name           | Agent Type        | Agent Type New Agent |                                       |
| Telephone            |                   | Submit Cancel        |                                       |
| Mobile No.           |                   |                      |                                       |
| Email                |                   |                      |                                       |
| Fax                  |                   |                      | li.                                   |
| Registration Place   |                   |                      |                                       |
| Address Details      |                   |                      |                                       |
| Liser Place          |                   | Address              |                                       |

• If the agent is already registered, and if the agent want to get registered with another Operator User, agent will select "Already Registered" and enters the existing registration no, as displayed below:

| HOME               |                                                                                       |  |
|--------------------|---------------------------------------------------------------------------------------|--|
| egistration Detail | ls                                                                                    |  |
| egistration Type   | Ager Agent information                                                                |  |
| irst Name          |                                                                                       |  |
| egal Name          | Agent Type       Agent Type       Agent Type       Agent Type         Registration No |  |
| elephone           | Submit Cancel                                                                         |  |
| lobile No.         |                                                                                       |  |
| mail               |                                                                                       |  |
| ах                 |                                                                                       |  |
| egistration Place  |                                                                                       |  |

- On click of Submit button on the pop-up, the main screen will be displayed.
- The list of approved Operator Users will be displayed & the Agent will select the desired Operator User.
- Country details will be populated in Country dropdown list
- State details will be populated in the state dropdown list on selecting one country from the country dropdown list
- On enter user name by user, if user name is already exists in the ECMS systems an alert will be displayed User Name already exists and will displays 3 suggestible user names.
- Security details will be available in list box for Security Question to be selected from drop down for user.
- Mandatory Document details with additional option as others will be populated in the document name dropdown list as defined by Administration in the document master screen.
- He will fill up his Personal Details and Address details, credentials for accessing the application in case he is a new agent.
- In case of existing agent, the Personal Details, address details, and security details will be auto populated, and the user will not be allowed to edit these details.
- In case of new agent, he will provide a unique "User Name".
- After successful submission of Registration application, the Operator User that was selected during registration will received the request from the agent for recommendation.
- The operator user needs to select the hyperlink of the application from the dashboard the view the details and recommend the application, if all details are verified.

- After successful recommedation by the Operator User the application gets forwarded to the EC Cell for review & approval.
- Once the EC Cell approves the application the agent shall receive email notifiation with the access details.
- 2.3 EC Officer Approval process for Operator User/ Agent registration

When the ONGC Official login they can view the registrations of --Operator Users/ Agents.

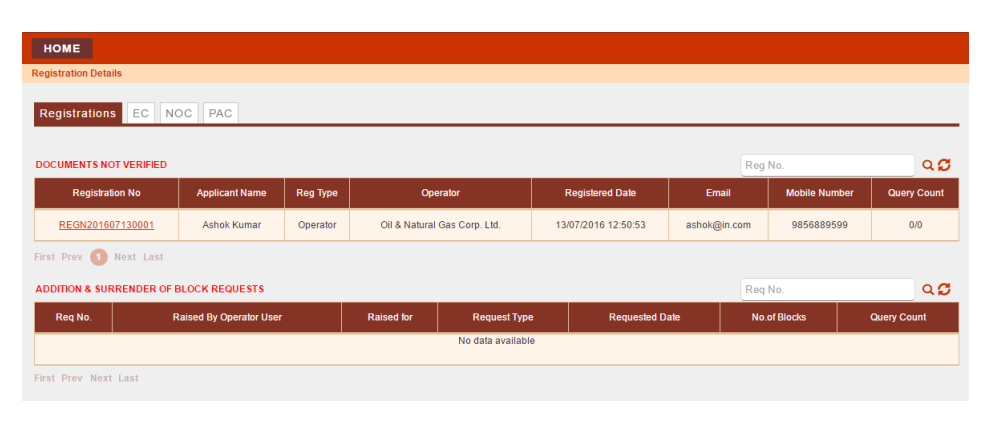

**The screen is used by** EC Officer to update the status of Hard Copies reviewed, Raise Queries, Recommend the Registration or Forward the registration to Issuing Authority.

- 1. EC Officer will see a list of User Registration Requests in his Home page. Please refer above
- 2. For each tab list of requests i.e. "Documents not Verified" is displayed
- 3. On Clicking the clicking the hyperlink page redirects to View details, the complete registration form as shown below will be displayed to the EC Officer, which he can review.

| 7. Declara                                    | tion/Undertaking    |                                                                                                    |                                                                                   |                                                                                     |                                                                                                    |                                                                |                                                                                                    |                                                                                                    |
|-----------------------------------------------|---------------------|----------------------------------------------------------------------------------------------------|-----------------------------------------------------------------------------------|-------------------------------------------------------------------------------------|----------------------------------------------------------------------------------------------------|----------------------------------------------------------------|----------------------------------------------------------------------------------------------------|----------------------------------------------------------------------------------------------------|
| <b>Bignatory Na</b>                           | me                  | ONGC.TEST2                                                                                                    |                                                                                   | Signatory Designati                                                                 | lon                                                                                                    | GM                                                             |                                                                                                    |                                                                                                    |
| Operator Tele                                 | aphone              | 011-22229999                                                                                                    |                                                                                   | Operator Fax                                                                        |                                                                                                    | 9876                                                           |                                                                                                    |                                                                                                    |
| Operator Add                                  | irecc               | Dehl                                                                                                    |                                                                                   | Signatory Sitting Pl                                                                | ace                                                                                                    | Dehl                                                           |                                                                                                    |                                                                                                    |
| View Signatu                                  | re                  | <u>View</u>                                                                                                    |                                                                                   |                                                                                     |                                                                                                    |                                                                |                                                                                                    |                                                                                                    |
| 8. Other In                                   | ifo                 |                                                                                                    |                                                                                   |                                                                                     |                                                                                                    |                                                                |                                                                                                    |                                                                                                    |
| Specified De                                  | stination           | As per annexure B                                                                                                    |                                                                                   | Unloading Port                                                                      |                                                                                                    | AGRAICD (INBLJ6)                                               |                                                                                                    |                                                                                                    |
| le Import le u                                | inder Negative List | No                                                                                                    |                                                                                   | Is Urgent EC                                                                        |                                                                                                    | No                                                             |                                                                                                    |                                                                                                    |
| Whether Item                                  | for Re-Export       | No                                                                                                    |                                                                                   |                                                                                     |                                                                                                    |                                                                |                                                                                                    |                                                                                                    |
| is High Sea 8                                 | lale                | No                                                                                                    |                                                                                   | Items Import By                                                                     |                                                                                                    | Operator in individual capacity                                |                                                                                                    |                                                                                                    |
| Is document                                   | signed              | No                                                                                                    |                                                                                   |                                                                                     |                                                                                                    |                                                                |                                                                                                    |                                                                                                    |
| List of Do                                    | cuments             |                                                                                                    |                                                                                   |                                                                                     |                                                                                                    |                                                                |                                                                                                    |                                                                                                    |
|                                               |                     |                                                                                                    |                                                                                   |                                                                                     |                                                                                                    |                                                                |                                                                                                    |                                                                                                    |
|                                               |                     |                                                                                                    |                                                                                   |                                                                                     |                                                                                                    |                                                                |                                                                                                    |                                                                                                    |
| 8.No.                                         |                     | Document Name                                                                                                    |                                                                                   | Uploa                                                                               | d Date                                                                                                    | Page Count Required?                                           | View                                                                                                    | Status                                                                                                    |
| 8.No.<br>1                                    |                     | Document Name<br>EC Application                                                                                                    |                                                                                   | Upica<br>11/05/202                                                                  | xi Date<br>12 19:09:46                                                                                                    | Page Count Required?                                           | View                                                                                                    | Status<br>Active                                                                                                    |
| 8.No.<br>1<br>2                               |                     | Document Name<br>EC Application<br>Annexure-B(PSC) PEL-ML                                                                                                    | .Details)                                                                         | Uplos<br>11/05/202<br>11/05/202                                                     | id Date<br>12 19:09:46<br>12 19:09:46                                                                                           | Page Count Required?<br>NO<br>NO                               | View           View           View                                                                                                    | Status<br>Active<br>Active                                                                                                    |
| 8.No.<br>1<br>2<br>3                          |                     | EC Application<br>EC Application<br>Annexure-B(PBC)PEL-ML<br>Technical Wite-up & Just                                                                                                    | .Details)                                                                         | Uploa<br>11/05/202<br>11/05/202<br>27/04/202                                        | 12 19:09:46<br>12 19:09:46<br>12 19:09:46<br>12 11:56:01                                                                        | Page Court Regulies?                                           | View           View           View           View           View                                                                                                    | 8tatus<br>Active<br>Active<br>Active                                                                                                    |
| 8.No.<br>1<br>2<br>3<br>4                     |                     | Document Name<br>EC Application<br>Annexure-BI/PEC/PEL-ML<br>Technical Write-up & Just<br>Commercial Involot                                                                                                    | .Details)<br>Miceton                                                              | Uples<br>11/05/202<br>11/05/202<br>27/04/202<br>27/04/202                           | ki Dete<br>12 19:09:46<br>12 19:09:46<br>12 11:56:01<br>12 11:56:01                                                             | Page Count Required?<br>NO<br>NO<br>NO<br>NO                   | View           View           View           View           View           View           View                                                                                                    | 8tatus<br>Active<br>Active<br>Active<br>Active                                                                                                    |
| 8.No.<br>1<br>2<br>3<br>4<br>5                |                     | EC Application<br>EC Application<br>Annexure-B(PBC)PEL-ML<br>Technical Write-up & Just<br>Commercial Invoice<br>POILOA/Contract Docu                                                                                                  | : Details)<br>tricetion<br>tris<br>tricetion                                      | Uplos<br>11105/202<br>27104/202<br>27104/202<br>27104/202                           | ad Date<br>22 19:05:46<br>22 19:05:46<br>22 19:05:46<br>22 11:56:01<br>22 11:56:01<br>22 11:56:01                               | Page Court Required?<br>NO<br>NO<br>NO<br>NO<br>NO             | View           View           View           View           View           View           View           View           View                                                                                           | Etatus<br>Active<br>Active<br>Active<br>Active<br>Active                                                                                                    |
| 8 No.<br>1<br>2<br>3<br>4<br>5<br>6           |                     | EC Application<br>EC Application<br>Annexue-B(PBC)PEL-ML<br>Technical Write-up & Just<br>Commercial Invoice<br>POLCA/Contract Doc.<br>WP & Budget Centricate by L-II of                                                               | - Details)<br>triceston<br>es<br>ument<br>or L-I Executive                        | Uplee<br>111/05/202<br>27/04/202<br>27/04/202<br>27/04/202<br>27/04/202             | d Dete<br>22 19:09:46<br>22 19:09:46<br>22 11:56:01<br>22 11:56:01<br>22 11:56:01<br>22 11:56:01                                | Page Count Required? NO NO NO NO NO NO NO NO NO NO NO NO NO    | View           View           View           View           View           View           View           View                                                                                                    | Etatus<br>Active<br>Active<br>Active<br>Active<br>Active                                                                                                    |
| 8 No.<br>1<br>2<br>3<br>4<br>5<br>6<br>7      |                     | EC Application<br>EC Application<br>Annexure-B(PBC)PEL-ML<br>Technical Write-up & Just<br>Commercial Invoice<br>POILOA/Contract Doc<br>POILOA/Contract Doc<br>WP & Budget Centricate by L+I of<br>Details of EC already issued agains | : Details)<br>tification<br>es<br>ument<br>or L-I Executive<br>t present Contract | Uplos<br>11105/202<br>27/04/202<br>27/04/202<br>27/04/202<br>27/04/202<br>27/04/202 | ad Date<br>22 19:09:46<br>22 19:09:46<br>22 11:55:01<br>22 11:55:01<br>22 11:55:01<br>22 11:55:01<br>22 11:55:01<br>22 11:55:01 | Page Court Required?<br>NO<br>NO<br>NO<br>NO<br>NO<br>NO<br>NO | View           View           View           View           View           View           View           View           View           View           View           View           View           View           View | Status           Active           Active           Active           Active           Active           Active           Active           Active           Active           Active           Active |
| 8 No.<br>1<br>2<br>3<br>4<br>5<br>6<br>7<br>7 | tails -Show         | Document Name<br>EC Application<br>Annexure-BI/PBC/PBL-ML<br>Technical Write-up & Just<br>Commercial Involos<br>POILOA/Contract Doc<br>WP & Budget Centricate by L-II of<br>Details of EO already issued agains                       | E Details)<br>ethceton<br>es<br>ument<br>or L-I Executive<br>et present Contract  | Upos<br>11105/202<br>27/04/202<br>27/04/202<br>27/04/202<br>27/04/202               | ad Dete<br>22 19:09:46<br>22 19:09:46<br>22 11:56:01<br>22 11:56:01<br>22 11:56:01<br>22 11:56:01<br>22 11:56:01                | Page Count Required?<br>NO<br>NO<br>NO<br>NO<br>NO<br>NO<br>NO | View           View           View           View           View           View           View           View           View           View           View           View           View           View                | Status     Active     Active     Active     Active     Active     Active     Active     Active     Active                                                                                         |

After reviewing the above form, the EC officer can do one of the following:

# Click on "Verify Documents" button

Popup is displayed as shown below and the user can select the documents with complete check or partial check and click " Submit" button as per his requirement.

| Do | ocument Con       | firmation   |                  |             |        | × |
|----|-------------------|-------------|------------------|-------------|--------|---|
| l  | Document Veri     | fication    |                  |             |        |   |
|    | Request No.       |             | REGN201606200002 |             |        |   |
|    | Documents Verifie | d Date      | 20/06/2016       |             |        |   |
|    | Verification Code |             |                  | )           |        |   |
|    |                   |             |                  |             |        |   |
|    | S.No              | Documer     | nt Name          | View        | Status |   |
|    | 1                 | Letter from | n Operator       | <u>View</u> |        |   |
|    | First Prev 1      | Next Last   |                  |             |        |   |
|    |                   |             | Partial Submit   |             |        |   |
|    |                   |             |                  |             |        |   |

#### Click on "Recommend" button

- a) The Registration status will be updated as "Recommended" & request will be forwarded to Issuing Authority.
- b) A popup will open as shown below, where Approval Status will be displayed as "Recommended", and "Approved Date" will be displayed as current date. He can update his comments in Remarks field, if required.

| nmend Regi    | istration        |   |           |                     |
|---------------|------------------|---|-----------|---------------------|
| gistration No | REGN201606200002 |   | User Name | SHANKAR.CHHABRA1989 |
| Status        | Recommend        | • | Date      | 20/06/2016          |
| Remarks       |                  |   |           |                     |
| ication Code  |                  |   |           |                     |

# Click on "Forward to IA" button

 a) Here EC Officer will forward the Registration form to IA. A popup will open, where Approval Status will be displayed as "Forward to IA", and "Approved Date" will be displayed as current date. He can update his comments in Remarks field, if required.

| l | C Forward to IA    |                  |           |              | × |
|---|--------------------|------------------|-----------|--------------|---|
|   | EC Application Sta | atus             |           |              |   |
|   | EC No              | ECRN201606230001 | User Name | mgrm_shankar |   |
|   | Status             | Forward To IA    | Date      | 13/07/2016   |   |
|   | Remarks            |                  |           |              |   |
|   | Verification Code  |                  |           |              |   |
|   |                    | Submit Cancel    |           |              |   |

# Click on "Raise Query" button

 c) If the EC Officer wants any clarifications from the Operator User user/ Agent then he will raise a query as mentioned In pop –up below. The Query can be checked and responded to by Operator User User/Agent from ECMS.

d) The Operator User User/Agent has to answer the corresponding query by using the "Check Registration Status" link in the login page.Issuing Authority can raise any number of queries and the

| Operator User | User/Agent has | to answer | all the | queries | without | fail. |
|---------------|----------------|-----------|---------|---------|---------|-------|
|               |                |           |         |         |         |       |

| equest No | REGN201606200002                            | User Name | shankar.chhabra1989            |   |
|-----------|---------------------------------------------|-----------|--------------------------------|---|
|           |                                             |           | Maximum Length: 800 characters | 1 |
|           | Please enter your clarification needed here |           |                                |   |
|           |                                             |           |                                |   |
|           |                                             |           |                                |   |
|           |                                             |           |                                |   |
| uery Text |                                             |           |                                |   |
|           |                                             |           |                                |   |
|           |                                             |           |                                |   |
|           |                                             |           |                                |   |
|           |                                             |           |                                |   |
|           |                                             |           |                                |   |
|           | Add                                         |           |                                |   |

# 2.4 IA Approval process for Operator User/Agent registration

- When a ONGC Official login as IA, he can view the registrations of Operator Users/Agents which are confirmed by Issuer.
- Once IA log in, he can view the grid of registrations along with "hyperlink" for each Operator User/Agent.

| HOME A DMINISTRA           | TION EC             |          |                 |              |                 |               |                  |
|----------------------------|---------------------|----------|-----------------|--------------|-----------------|---------------|------------------|
| Registration Details       |                     |          |                 |              |                 |               |                  |
| Registrations EC NOC       | PAC                 |          |                 |              |                 |               |                  |
| REGISTRATIONS IN PROCESS   |                     |          |                 |              |                 | Reg No.       | ۹ <b>۵</b>       |
| Registration No            | Applicant Name      | Reg Type | Operator        | Created Date | Email           | Mobile Number | Query Count      |
| REGN201602010005           | AGENT K             | Agent    | CAIRN INDIA LTD | 02/02/2016   | agent@gmail.com | 7846068661    | 0/0              |
| First Prev 1 Next Last     |                     |          |                 |              |                 |               |                  |
| ADDITION & SURRENDER OF BL | OCK REQUESTS        |          |                 |              |                 | Req No.       | ۹ <b>۲</b>       |
| Req No. Rais               | æd By Operator User | Rai      | sed for Request | Туре         | Requested Date  | No.of Blocks  | Query Count      |
|                            |                     |          | No data avai    | ilable       |                 |               |                  |
| First Prev Next Last       |                     |          |                 |              |                 |               |                  |
| ;                          |                     |          |                 |              |                 |               |                  |
|                            |                     |          |                 |              |                 |               |                  |
|                            |                     |          |                 |              |                 | Powere        | d by <b>MGRM</b> |

• When IA clicks on hyperlink he is redirected to another page where he can view the all details of registration.

| Biomation Name         parking         Biomatory Name         Dependent Pair         Office         Office           Operator Name         OfficeS         Operator Name         Biomatory Name Pairs         OfficeS         OfficeS <th>Bignatory Name     pankal     Bignatory Designation     ss       Operator Telephone     011-02844656     Operator Telephone     010101       Operator Telephone     delH     Bignatory Bitting Place     genyesti       Operator Addresc     delH     Bignatory Bitting Place     genyesti       View Bignature     View     View     delm     Anexno Addresc       Stocher Info     As per annexive B     Unicoding Port     AHEMDABAD AIR ACC (INAMC4)       Is import Is under Negative List     No     Is Urgent EC     No       Whether Item for Re-Export     No     Is Urgent By     Operator By       Is indoord Is under Negative List     No     No     Is operator By       Is document digned     No     Is most import By     Operator In Individual capacity       Is document digned     No     Is most import By     Operator In Individual capacity       Is document digned     No     View     Isologo Delm     Page Count Required?     View       1     Annexure-BitPBC/PEL-ML Details)     19052022 18:02:55     NO     View       2     Commercial Invoices     19052022 18:01:53     NO     View</th> <th>Statu</th> | Bignatory Name     pankal     Bignatory Designation     ss       Operator Telephone     011-02844656     Operator Telephone     010101       Operator Telephone     delH     Bignatory Bitting Place     genyesti       Operator Addresc     delH     Bignatory Bitting Place     genyesti       View Bignature     View     View     delm     Anexno Addresc       Stocher Info     As per annexive B     Unicoding Port     AHEMDABAD AIR ACC (INAMC4)       Is import Is under Negative List     No     Is Urgent EC     No       Whether Item for Re-Export     No     Is Urgent By     Operator By       Is indoord Is under Negative List     No     No     Is operator By       Is document digned     No     Is most import By     Operator In Individual capacity       Is document digned     No     Is most import By     Operator In Individual capacity       Is document digned     No     View     Isologo Delm     Page Count Required?     View       1     Annexure-BitPBC/PEL-ML Details)     19052022 18:02:55     NO     View       2     Commercial Invoices     19052022 18:01:53     NO     View                                                                                                    | Statu |
|----------------------------------------------------------------------------------------------------|----------------------------------------------------------------------------------------------------|-------|
| Operator Fax         Operator Fax                                                                                                    | Sperator Telephone         Otherator Fax         Otherator Fax         Oth                                                                                                    | Statu |
| Spension Advances         de hi         Bignatory Bitting Place         pensysteh           Ansex Bignatory         Vites <td>Sperafor Address         delhi         Bignatory Bitting Place         genysch           Alex Bignature         Vitell        </td> <td>Statu</td>                                                                                                    | Sperafor Address         delhi         Bignatory Bitting Place         genysch           Alex Bignature         Vitell                                                                                                    | Statu |
| Annotation         Agent           • Obtained Destination         As per annexine B         Uniticating Port         AdeMICAGAD AR ACC (NANCA)           • Inport is unitive Negative List         No         No           • Inport is unitive Negative List         No         Destination         No           • Inport is unitive Negative List         No         Destination in Individual capacity         No           • Inport is unitive Negative List         No         Destination in Individual capacity         No           • Inport is unitive Negative List         No         Destination in Individual capacity         No           • Inport is unitive Negative List         No         Destination in Individual capacity         No           • Inport is unitive Negative List         No         Destination in Individual capacity         No           • Inport is unitive Negative List         No         Destination in Individual capacity         No         No           • Inport is unitive Negative List         No         No         No         No         No         No         No         No         No         No         No         No         No         No         No         No         No         No         No         No         No         No         No         No         No                                                                                                    | Area Bignature     Littee       Coher Information     As per anneaure B     Uniceating Port     AHEMDABAD AIR ACC (INAMC4)       is import is under Negative List     No     is Urgent EC     No       what here Infor Re-Export     No     is Urgent By     Operator in Individual capacity       is high Ses Bale     No     No     Is urgent By     Operator in Individual capacity       is document Signed     No     No     Is urgent By     Operator in Individual capacity       is observed     No     Istems Import By     Operator in Individual capacity     Istems Import By       is observed     No     No     Istems Import By     Operator in Individual capacity       is observed     No     No     Istems Import By     Operator in Individual capacity       is observed     No     Istems Import By     Operator in Individual capacity     Istems Import By       is observed     Document Name     Upload Date     Page Count Required?     View       1     Annexure-BIPRO/PEL-ML Details)     1stofsize22 18:02:28     NO     View       2     Commercial Involves     1stofsize22 18:02:18:02:18:02:18:02:18:02:18:00:18:03     ND     View                                                                                                    | Statu |
| i oder Info<br>tepselinet on Kegelinet on Keg                                                                                                    | Coher Info       As per snnexure B       Unioading Port       AHENDABAD AIR ACC (INAMC4)         is import is under Negative List       No       is Ungent EC       No         Whether Ifam for Re-Export       No       tems Import By       Operator in Individual capacity         is document igned       No       tems Import By       Operator in Individual capacity         is document igned       No       tems Import By       Operator in Individual capacity         is document igned       No       tems Import By       Operator in Individual capacity         is document igned       No       tems Import By       Operator in Individual capacity         is document igned       No       tems Import By       Operator in Individual capacity         is document igned       No       tems Import By       Operator in Individual capacity         is document igned       No       tems Import By       Operator in Individual capacity         is document igned       No       tems Import By       Operator in Individual capacity       Vent         1       Annexure-BI/PBC/PEL-ML Details       15/05/2022 18:02:55       NO       Vent         2       Commercial Invides       19/05/2022 18:02:53       ND       Vent                                                                                                    | Statu |
| packted bestimation         Ad per intraume B         Uniteding Port         AHER/DABID_ARACO (INAICA)           import is under Nagative Lick         No         is Urgent EC         No           is under Nagative Lick         No         Operation in Individual capacity         Version           is under Nagative Lick         No         Items Import By         Operation in Individual capacity         Version           is document signed         No         Version         Page Count Required*         Version         Version <td>Specified Destination     As personal specified Destination     As personal specified Destination     As personal specified Destination     Are builded in personal specified     No       c import is under Negative List     No     is ungent EC     No       vhether item for Re-Export     No     Versonal specified     No       c idig Sea Sel     No     No     Versonal specified       s occument signed     No     Versonal specified     Pege Count Required?       S No.     Document Name     Upload Date     Pege Count Required?     Versonal specified       1     Annexure-BIPBC/PEL-ML Details)     1505/2022 18:02:59     NO     Versonal specified       2     Commendal Involves     19:05/2022 18:01:53     NO     Versonal specified</td> <td>Statu</td>                                                                                                    | Specified Destination     As personal specified Destination     As personal specified Destination     As personal specified Destination     Are builded in personal specified     No       c import is under Negative List     No     is ungent EC     No       vhether item for Re-Export     No     Versonal specified     No       c idig Sea Sel     No     No     Versonal specified       s occument signed     No     Versonal specified     Pege Count Required?       S No.     Document Name     Upload Date     Pege Count Required?     Versonal specified       1     Annexure-BIPBC/PEL-ML Details)     1505/2022 18:02:59     NO     Versonal specified       2     Commendal Involves     19:05/2022 18:01:53     NO     Versonal specified                                                                                                    | Statu |
| Intendict Nagenve Litt in No         No         No           Intendict Under Nagenve Litt in No         No         Descript in Individual case(t)           Intendict Under Nagenve Litt in No         No         Descript in Individual case(t)           Intendict Under Nagenve Litt in No         No         Page Court Requires?         New           Intendict Under Nagenve Litt in No         No         Page Court Requires?         New           Intendict Under Nagenve Litt in No         No         Page Court Requires?         New           Intendict Under Nagenve Litt in No         No         No         No         No           Intendict Under Nagenve Litt in No         No         No         Nage         No         No         Nage           Intendict Under Nagenve Litt in No         No         Nage         No         Nage         Nage         Nage         Nage         Nage         Nage         Nage         Nage         Nagenve Site         Nage         Nagenve Site         Nagenve Site                                                                                                    | Import lamor Mediative Lite     No     Is ungent Ed     No       Mediater Idem for Re-Export     No       No     Idems import By     Operator in Individual capacity       document signed     No                                                                                                    | Statu |
| No.         No.         Dependent No.         Dependent No.         <                                                                                                    | No.         Items import By         Operator in Individual capacity           Addument of Neuropath         No         Operator in Individual capacity           Addument of Neuropath         No         Operator in Individual capacity           Addument of Neuropath         No         Operator in Individual capacity           Addument of Neuropath         No         Operator in Individual capacity           Addument of Neuropath         No         Operator in Individual capacity           Addument of Neuropath         Operator in Individual capacity         Mon           Addument of Neuropath         Operator in Individual capacity         Mon           Addument of Neuropath         Operator in Individual capacity         Mon           Addument of Neuropath         Operator in Individual capacity         Mon           Addument of Neuropath         Operator in Individual capacity         Mon           Addument of Neuropath         Operator in Individual capacity         Mon           Addument of Neuropath         Operator in Individual capacity         Mon           Addument of Neuropath         Operator in Individual capacity         Mon           Addument of Neuropath         Operator in Individual capacity         Mon         Mon           Addument of Neuropath         Operator in Individual capacity         Mon </td <td>Statu</td>                                                                                                    | Statu |
| No         No           ENO.         Document Name         Upload Date         Page Court Required?         View         I           1         Annexure-BAPBO/FEL-ML Data(s)         1905/2022 18:02:59         NO         View         I           2         Commential Invoices         1905/2022 18:02:59         NO         View         I           3         VIP & Budget Certificate by Project Head or Executive Director         1905/2022 18:01:53         NO         View         I           4         Commential Invoices         1905/2022 18:01:53         NO         View         I           5         VIP & Budget Certificate by Project Head or Executive Director         1905/2022 18:01:53         NO         View         I           6         POLCOAContract Document         1905/2022 18:01:53         NO         View         I           7         Details of EO already Issued against present Contract         1905/2022 18:01:53         NO         View         View         View                                                                                                    | Adocument tigned         No           at of Count regulation         Add Count Regulation         Mage Count Regulation         Mage Count Regulation <thm< td=""><td>Statu</td></thm<> | Statu |
| Set of Documents       Luioed Date       Pege Count Required?       View         1       Annexur-BiPBC/FEL-ML Details)       1505/2022 18:02:59       NO       View         2       Commercial Invices       1505/2022 18:01:53       NO       View         3       VIP & Budget Certificate by Project Head or Executive Director       1505/2022 18:01:53       NO       View         4       ED Application       1505/2022 18:01:53       NO       View       View         5       POLCA/Contract Document       1505/2022 18:01:53       NO       View         6       Details of BD already issued against present Contract       1505/2022 18:01:53       NO       View         7       Technical View u.e. Justification       1505/2022 18:01:53       NO       View         7       Technical View u.e. Justification       1505/2022 18:01:53       NO       View         7       Technical View u.e. Justification       1505/2022 18:01:53       NO       View         7       Technical View u.e. Justification       1505/2022 18:01:53       NO       View                                                                                                    | BN0.         Document Name         Upload Date         Page Count Required?         View           1         Annexue-B(PBC/PEL-ML DataIa)         19/05/2022 18/02:59         NO         View           2         Commercial Involtes         19/05/2022 18/01:53         NO         View                                                                                                    | Statu |
| 1         Annexure-Bi/PBC/PEL-ML Details)         1905/2022 18:02:59         NO         View         I           2         Commercial Invoices         1905/2022 18:01:53         NO         View         I           3         V/P & Budget Certificate by Project Head or Executive Director         1905/2022 18:01:53         NO         View         I           4         EC Application         1905/2022 18:01:53         NO         View         I           5         POLCA/Contract Document         1905/2022 18:01:53         NO         View         I           6         Details of BC Biready issued against present Contract         1905/2022 18:01:53         NO         View         I           7         Technical Vite-us & Justification         1905/2022 18:01:53         NO         View         I                                                                                                    | 1         Annexue-B(PBC/PEL-ML Details)         15/05/2022 18:02:59         NO         Mea           2         Commercial Involces         15/05/2022 18:01:53         NO         Mea                                                                                                    | Acth  |
| B.N.         Document Name         Upical Date         Page Count Required?         View           1         Annexure-BJPBC/PEL-ML Details)         1905/2022 18:02:59         NO         View           2         Commendal Invoices         1905/2022 18:01:53         NO         View           3         VIP & Budget Centificate by Project Head or Executive Director         1905/2022 18:01:53         NO         View           4         EC Application         1905/2022 18:01:53         NO         View         View           5         POLICA/Contract Document         1905/2022 18:01:53         NO         View         View           6         Details of EC already issued against present Contract         1905/2022 18:01:53         NO         View         View           7         Technical View & Justification         1905/2022 18:01:53         NO         View         View                                                                                                    | B.No.         Document Name         Upload Date         Page Count Required?         View           1         Annexue-B/PSC/PEL-ML Details)         19/05/2022 18:02:59         NO         View           2         Commercial Involces         19/05/2022 18:02:59         NO         View                                                                                                    | Stati |
| 1       1       1       1       1       1       1       1       1       1       1       1       1       1       1       1       1       1       1       1       1       1       1       1       1       1       1       1       1       1       1       1       1       1       1       1       1       1       1       1       1       1       1       1       1       1       1       1       1       1       1       1       1       1       1       1       1       1       1       1       1       1       1       1       1       1       1       1       1       1       1       1       1       1       1       1       1       1       1       1       1       1       1       1       1       1       1       1       1       1       1       1       1       1       1       1       1       1       1       1       1       1       1       1       1       1       1       1       1       1       1       1       1       1       1       1       1       1       1                                                                                                          | 2         Commercial involves         19/05/2022 18/01:53         NO         View                                                                                                    |       |
| 2         Commercial involves         1905/2022 18:01:53         NO         Mem           3         V/P & Budget Certificate by Project Head or Executive Director         1905/2022 18:01:53         NO         Very         Image: Second Second                                                                                                    | 2 Commercial Involces 1905/2022 18:01:53 NO View                                                                                                    |       |
| 3         WP & Budget Certificate ay Project Head or Executive Director         1905/2022 18.01:53         NO         Max           4         EC Application         1905/2022 18.02:59         NO         Max           5         POLICA/Contract Document         1905/2022 18.01:53         NO         Max           6         Details of EC aiready issued against present Contract         1905/2022 18.01:53         NO         Max           7         Technical Write-up & Justification         1905/2022 18.01:53         NO         Max                                                                                                    |                                                                                                    | Activ |
| 4         EC Application         1905/202 1802:59         NO         Merry           5         POLCA/Contract Document         1905/202 1801:53         NO         Merry         1           6         Details of EC siready issuel against present Contract         1905/202 1801:53         NO         Merry         1           7         Technical Write-up & Justification         1905/202 1801:53         NO         Merry         1                                                                                                    | 3 View subget Centrole by Hojed Head of Executive Lifedor 1906/2021/8/07/53 NO VER                                                                                                    | Activ |
| 5     POLCA/Contract Document     19052022 18:01:53     NO     View       6     Details of EO stready issued against present Contract     19052022 18:01:53     NO     View       7     Technical Wite-up & Justification     19052022 18:01:53     NO     View                                                                                                    | 4 EC Application 19/05/2022 18:02:59 NO View                                                                                                    | Activ |
| 6         Details of EC already issues against present Contract         19/05/2022 18/01:53         NO         Mem           7         Technical Whe-up & Justification         19/05/2022 18/01:53         NO         Mem         Mem                                                                                                    | 5 POLDA/Contract Document 19/05/2022 18:01:53 NO 19/05                                                                                                    | Acth  |
| 7         Technical Whe-up & Justification         15/05/2022 18:01:53         NO         Mem           Itus Details -Show                                                                                                    | 6 Details of EC already issued against present Contract 19/05/2022 18:01:53 NO View                                                                                                    | Acth  |
| tus Details -Show                                                                                                    | 7         Technical Write-up & Justification         15/05/2022 18:01:53         NO         View                                                                                                    | Acth  |
| tus Details -Show                                                                                                    |                                                                                                    |       |
|                                                                                                    | tus Details -Show                                                                                                    |       |
| Verify Documents Raise Query Recommend Foward to IA                                                                                                    | Verify Documents Raise Query Recommend Foward to IA                                                                                                    | A     |

- If all the details provided by Operator User/Agent are satisfactory to IA, he can click on "**Approve**" button for approving Operator User/ Agent registration.
- If any queries are present related to registration, IA can raise Queries by clicking on "Raise Query".

| Raise Query   |                                  |               |       | × |
|---------------|----------------------------------|---------------|-------|---|
| Raise Query A | Against Registration Request     | t             |       |   |
| Request No    | REGN201602010005                 | User Name     | agent |   |
|               | Please enter your darification r | needed here   |       |   |
| Query Text    |                                  |               |       |   |
|               |                                  |               |       |   |
|               | A dd                             |               |       |   |
| Query Rais    | ed                               | Gubmit Cancel |       |   |

- By clicking on "Raise Query" button a pop-up will display showing Registration Number, User Name. IA writes each query on Query Text and click on "Add" button, they are added to grid.
- IA can raise any number of Queries on single registration.

| aise Query  |                                |                  |       |            |               |  |
|-------------|--------------------------------|------------------|-------|------------|---------------|--|
| Raise Query | Against Registration Reques    | st               |       |            |               |  |
| Request No  | REGN201602010005               | User Nam e       | agent |            |               |  |
|             | Please enter your darification | needed here      |       |            |               |  |
| Query Text  |                                |                  |       |            |               |  |
|             |                                |                  |       |            | .::           |  |
|             | Add                            |                  |       |            |               |  |
| Query Rai   | sed                            |                  |       |            |               |  |
|             |                                |                  |       |            |               |  |
| S.No.       | Query                          |                  |       | Raised On  | Delete        |  |
| 1           | Please enter your da           | rifications here |       | 06/02/2016 | <u>Delete</u> |  |
| First Prev  | 1 Next Last                    |                  |       |            |               |  |
|             |                                |                  |       |            |               |  |
|             |                                |                  |       |            |               |  |

• All queries showing as a grid which are raised by IA along with "**Delete**" link. IA can remove raised query by click on "**Delete**" link.

• Once raising the all queries the IA must click on "**Submit**" for saving those queries.

| Ra | aise Query   |              |                   |                  |     |        |        |               | × |
|----|--------------|--------------|-------------------|------------------|-----|--------|--------|---------------|---|
|    | RequestNo    | REGN2016020  | 10005             | User N           | ame | agent  |        |               | ^ |
|    |              | Please enter | your darification | needed here      |     |        |        |               |   |
|    | Query Text   |              |                   |                  |     |        |        |               |   |
|    |              |              | _                 |                  | _   | _      |        |               |   |
|    |              | Add          | Final Confi       | rmation          |     | ×      |        |               |   |
|    |              |              | Are you s         | ure to Submit    | ?   |        |        |               |   |
|    | Query Rais   | ed           |                   |                  |     |        |        |               |   |
|    | S.No.        |              |                   |                  | ОК  | Cancel | On     | Delete        | ≡ |
|    | 1            | Pleas        | se enter your dar | rifications here |     | 06/02  | 2/2016 | <u>Delete</u> |   |
|    | First Prev 🚺 | Next Last    |                   |                  |     |        |        |               |   |
|    |              |              | S                 | ubmit Cance      | el  |        |        |               | ~ |

- After click on "**Submit**" a pop-up will display for confirmation of Queries submitting. If IA click on "**OK**" then queries saved into database.
- If IA clicks "Cancel" then data not saved into database.
- Once IA raises queries Operator User/Agent must give answers for those queries, otherwise the IA has no permission for approving registration.

# 2.5 Approve or Reject Operator User/ Agent by IA

| 1. EC Details                            |                          |                                                       |                     |           |               |          |           |                 |           |                              |                   |                                       |
|------------------------------------------|--------------------------|-------------------------------------------------------|---------------------|-----------|---------------|----------|-----------|-----------------|-----------|------------------------------|-------------------|---------------------------------------|
| Request No.                              |                          | ECRN202205150003                                      |                     |           |               |          |           | Subr            | mitted On |                              |                   | 19/05/2022<br>18:02:59                |
| Raiced By                                |                          | pankajk                                               |                     |           |               |          |           | Oper            | rator     |                              |                   | Oli &<br>Natural<br>Gas Corp.<br>Ltd. |
| Operator User                            |                          | pankajk                                               |                     |           |               |          |           |                 |           |                              |                   |                                       |
| Importer's Name an<br>Old EC Reference I | nd Address<br>No.        | shsw                                                  |                     |           |               |          |           | IEC             | Code      |                              |                   | 11                                    |
| 2. Custom Not<br>Custom Notificatio      | tification Type          | 404,Clause(a) -Nomination Blocks ONGC, OIL            |                     |           |               |          |           |                 |           |                              |                   |                                       |
| As per annexur                           | re - 'B'                 |                                                       |                     |           |               |          |           |                 |           |                              |                   |                                       |
| Whether License g                        | ranted Petroleum Explora | tion Licence or Mining Lease by granted Union/State ( | Bovt. of India? Yes |           |               |          |           |                 |           |                              |                   |                                       |
| 3. Blocks                                |                          |                                                       |                     |           |               |          |           |                 |           |                              |                   |                                       |
| Blook(c)                                 |                          | As per annexure - 'B'                                 |                     |           | Primary E     | look(s)  |           |                 |           | Ahmedabad Ext-V              |                   |                                       |
| 4. PEL/ML Pari                           | ticulars                 |                                                       |                     |           |               |          |           |                 |           |                              |                   |                                       |
| SI No                                    |                          | Block Name                                            |                     | Lice      | nse No.       |          |           | PEL/ML Valid To |           |                              | Particulars       |                                       |
| 1                                        |                          | Ahmedabad Ext-V                                       |                     | PCR-2     | 000-2305-E    |          |           | 07/05/2020      |           |                              |                   |                                       |
| EC Type                                  |                          | Normal EC                                             |                     |           |               |          |           |                 |           |                              |                   |                                       |
| 5. PO/Contract                           | t Details                |                                                       |                     |           |               |          |           |                 |           |                              |                   |                                       |
| PO/Contract No.                          |                          | 919191                                                |                     |           | PO/Contr      | sot Date |           |                 | 03/05/    | 2022                         |                   |                                       |
| Sub contractor Nar                       | me and Address           | sbybsw                                                |                     |           | Contraction ( |          |           |                 |           |                              |                   |                                       |
| Contract start Date                      | •                        | EURO                                                  |                     |           | Contract      | End Date |           |                 | 31/06/    | 2022                         |                   |                                       |
| List of Goods                            |                          |                                                       |                     |           |               |          |           |                 |           |                              |                   |                                       |
| 8I No 8I No List                         |                          | item Type                                             |                     | Item Desc | Item Purpose  | Quantity | Unit Rate | UOM             | Total     | Invoice Number/LC No.8. Date | Country Of Origin | HSN Code                              |
| 1 21/24                                  | SPARES,CONSU             | JMABLES ETC. RELATED TO ITEM AT SERIALNO.21 O         | F LIBT33            | shhsd     | Chemistry     | 229      | 1000000   | mts             | 229000000 | 919191                       | BELARUS           | 2828                                  |

|                       |                                     |                                                |                 |              |                                 |                            |         | 1        |
|-----------------------|-------------------------------------|------------------------------------------------|-----------------|--------------|---------------------------------|----------------------------|---------|----------|
| 7. Declarati          | on/Undertaking                      |                                                |                 |              |                                 |                            |         |          |
| Signatory Nam         | e pank                              | kaj                                            |                 | Signato      | ory Designation                 | 55                         |         |          |
| Operator Telep        | hone 011-3                          | -23845656                                      |                 | Operati      | or Fax                          | 010101                     |         |          |
| Operator Addre        | ess dehi                            | 1                                              |                 | Signato      | ory Sitting Place               | gewyash                    |         |          |
| View Signature        | <u>View</u>                         | <u>r</u>                                       |                 |              |                                 |                            |         |          |
| 8. Other Inf          | 0                                   |                                                |                 |              |                                 |                            |         |          |
| Specified Dest        | ination As p                        | er annexure B                                  |                 | Unload       | Ing Port                        | AHEMDABAD AIR ACC (INAMD4) |         |          |
| is import is uno      | port is under Negetive List No is U |                                                | ls Urge         | Jrgent EC No |                                 |                            |         |          |
| Whether Item f        | hether Item for Re-Export No        |                                                |                 |              |                                 |                            |         |          |
| is High Sea Sal       | gh Sea Sale No Item                 |                                                | Items Ir        | mport By     | Operator in Individual capacity |                            |         |          |
| is dooument signed No |                                     |                                                |                 |              |                                 |                            |         |          |
| List of Docu          | uments                              |                                                |                 |              |                                 |                            |         |          |
|                       |                                     |                                                |                 |              |                                 |                            |         |          |
| 8.No.                 | Document Name                       |                                                |                 |              | Upload Date                     | Page Count Require         | ed? Vie | w Status |
| 1                     | Annexure-B(PSC/PEL-ML Details)      |                                                |                 |              | 19/05/2022 18:02:59             | ND                         |         | M Active |
| 2                     |                                     | Commercial Involces                            |                 |              | 19/05/2022 18:01:53             | NO                         |         | N Active |
| 3                     | WP                                  | P & Budget Certificate by Project Head or Exer | cutive Director |              | 19/05/2022 18:01:53             | NO                         | Vie     | N Active |
| 4                     |                                     | EC Application                                 |                 |              | 19/05/2022 18:02:59             | NO                         | Vie     | Active   |
| 5                     |                                     | PO/LOA/Contract Document                       |                 |              | 19/05/2022 18:01:53             | NO                         |         | M Active |
| 6                     |                                     | Details of EC already issued against present   | t Contract      |              | 19/05/2022 18:01:53             | NO                         |         | Active   |
| 7                     |                                     | Technical Write-up & Justification             |                 |              | 19/05/2022 18:01:53             | NO                         | Me      | M Active |
| tatus Deta            | ills -Show                          |                                                |                 |              |                                 |                            |         |          |
|                       |                                     | Ralas                                          | e Query Approve | Not Approve  | Return To EC Cell               |                            |         |          |
| ist of Que            | ries                                |                                                |                 |              |                                 |                            |         |          |
| S.No.                 | Query                               | Raised On                                      | Raised          | 1 Бу         | Response                        | Attachment                 | Respor  | ise On   |
| 4                     | DOCUMENTS                           | 19/05/2022                                     | tp.singh(EC     | Cofficer)    | DONE                            |                            | 19/05/  | 2022     |
|                       |                                     |                                                |                 |              |                                 | I                          |         | Ac       |

 If all queries answered by Operator User/Agent are proper then IA approves Operator User/Agent registration, if queries answered by Operator User/Agent are improper then, IA may reject by clicking on "Not Approve" button. IA can reject the application by entering the reason in remarks text box as given below.

| Recommend                                                           | Registration                                      |        |                                     |                     |    |
|---------------------------------------------------------------------|---------------------------------------------------|--------|-------------------------------------|---------------------|----|
| Registratio                                                         | n No REGN20160201000                              | 05     | User Nam e                          | AGENT               |    |
| Status                                                              | Not Recommend                                     | ~      | Date                                | 06/02/2016          |    |
| Remark                                                              | s                                                 |        |                                     |                     | .4 |
| Verification                                                        | Code                                              |        |                                     |                     | )  |
|                                                                     |                                                   |        |                                     |                     |    |
|                                                                     |                                                   | Submit | Cancel                              |                     |    |
|                                                                     |                                                   | Submit | Cancel                              |                     |    |
|                                                                     |                                                   | Submit | Cancel                              |                     |    |
|                                                                     |                                                   | Submit | Cancel                              |                     |    |
|                                                                     |                                                   | Submit | Cancel                              |                     |    |
|                                                                     |                                                   | Submit | Cancel                              |                     |    |
| mend Regist                                                         | ration                                            | Submit | Cancel                              |                     |    |
| mend Regist<br>nmend Regist                                         | ration                                            | Submit | Cancel                              |                     |    |
| mend Regist<br>1111 nmend Registi<br>gistration No                  | ration<br>Pation<br>REGN201602010005              | Submit | User Nam e                          | AGENT               |    |
| m end Regist<br>nmend Regist<br>gistration No<br>Status             | ration<br>ation<br>REGN201602010005<br>Recommend  | Submit | <b>Cancel</b><br>User Nam e<br>Date | AGENT<br>06/02/2016 |    |
| m end Regist<br>nmend Registr<br>gistration No<br>Status            | ration<br>ration<br>REGN201602010005<br>Recommend | Submit | Cancel<br>User Nam e<br>Date        | AGENT<br>06/02/2016 |    |
| m end Regist<br>amend Regista<br>gistration No<br>Status<br>Remarks | ration<br>:ation<br>REGN201602010005<br>Recommend | Submit | Cancel<br>User Nam e<br>Date        | AGENT<br>06/02/2016 |    |

- Once IA press the "**Approve**" button, a pop-up will open with Registration Id as shown above.
- Once IA press the Submit button, the Registration status will be updated as "Recommended" and the user credentials along with a 16 digit unique code for the Operator User user/Agent will be generated and informed to the corresponding Operator User/Agent through mail.

# 2.6 Operator User / Agent verifies his credentials

# **Purpose :**

Operator User User or Agent will verify the credentials received in email after successful registration

#### Screen Layout :

- 1. The user will login into the application for the first time. Initially after logging in system will prompt the user for resetting the password once logged in.
- 2. A provision to change the password will be displayed. After changing the password the screen will show successfully updated as shown below

| A AN | ongc                                                                                                    |                  |
|------|----------------------------------------------------------------------------------------------------|------------------|
|      | ONGC Essentiality Certificate Management Syste                                                                                                    | em               |
|      | USER LOGIN<br>User Name<br>admin                                                                                                    |                  |
|      | Pastword                                                                                                    |                  |
|      | NENDAN Captcha                                                                                                    |                  |
|      | Check Registration Status, Calence Control Control Con |                  |
|      |                                                                                                    | Artivate Windows |

|                  | ——Cha     | nge Password- |     |       |
|------------------|-----------|---------------|-----|-------|
| User Name        | E         | BDP3          |     |       |
| Current Passwo   | rd        |               |     |       |
| New Password     |           |               |     |       |
| Re-Enter New P   | assword   |               |     |       |
|                  |           | Change Passwo | ord | ancel |
| nge Password     | Change Pa | ssword        |     | ×     |
| Jser Name        | BDP2      |               |     |       |
|                  |           |               |     |       |
| Current Password |           |               | X   |       |

# 3 Forget Password

- At the login page, Operator User/ Agents can click on hyperlink "Click here" adjacent to Forget Password. In case they need to reset the password.
- After clicking a window will open where they need to enter the username along with the registered email-id. Along with that they need to select the Security Question from list box. Password hint

which was provided at the time of registration also need to be entered for resetting the password.

• Password reset link will be sent to their email –id's after clicking on change password as per the screen shown below.

|                        | :               |
|------------------------|-----------------|
| Forgot Password        |                 |
|                        |                 |
|                        |                 |
| Select                 |                 |
|                        |                 |
| Change Password Cancel |                 |
|                        | Forgot Password |